#### I. Техническая информация о подключении для IT-специалистов

1. Приложение WEB-Кабинет ДКУ работает через стандартные интернет-браузеры Internet Explorer (не ниже 11 версии) и Google Chrome. Для работы в WEB-Кабинете Депозитарно-Клиринговых Услуг (ДКУ) следует использовать ссылку <u>https://cabinet.nsd.ru/dcs</u>.

2. Необходимо убедиться, что на компьютере установлено программное обеспечение, удовлетворяющее следующим требованиям:

- ✓ операционная система: Microsoft Windows 7 и выше.
- ✓ установлено ПО Net.Framework версии не ниже 4.5 (подробная информация расположена по ссылке <u>http://www.microsoft.com/ru-RU/download/details.aspx?id=40779</u>).
- ✓ Средства криптографической защиты информации (далее СКЗИ):
  - криптографический провайдер (криптографическая библиотека) «Валидата CSP» версии не ниже 5.0.347.0;
  - АПК Клиент ММВБ «Справочник сертификатов» версии не ниже 5.0.347.0.

Поддерживаются как 32-битные OC Microsoft Windows (x86), так и 64-битные OC Microsoft Windows (x64). Актуальные версии ПО расположены на сайте Московской Биржи по ссылке <u>http://www.moex.com/s1292.</u>

3. Порядок настройки рабочего места при подключении к WEB-сервисам HPД с использованием TLSсоединения, а также информация о сертификатах ключей ЭП расположена по ссылке <u>https://www.nsd.ru/ru/workflow/system/crypto/</u>.

4. Для корректной работы ссылки WEB-Кабинета ДКУ необходимо установить актуальную версию «НРДирект Криптосервис», расположенный на сайте в разделе «ЭДО/СЭД/Программное обеспечение» по ссылке <a href="https://www.nsd.ru/ru/workflow/system/programs/#index.php?36=1021">https://www.nsd.ru/ru/workflow/system/programs/#index.php?36=1021</a>:

ЛРМ СЭД НРД (ПО «НРДирект – Криптосервис»)

| наименование                                                   | файл                      | подпись | дата<br>обновления |
|----------------------------------------------------------------|---------------------------|---------|--------------------|
| ПО «НРДирект — Криптосервис» (50.1.0.24) версия с установщиком | <mark>過</mark><br>9,45 MB |         | 21.05.2018         |
| Документация ПО «НРДирект — Криптосервис»                      |                           |         | 30.01.2017         |

<u>Вверх</u>

После запуска «НРДирект Криптосервис» необходимо в настройках браузера добавить ссылку на WEB-Кабинет в доверенные узлы.

## II. Процедура подключения

1. В случае, если **Ваша организация является Участником ЭДО НРД** и подключена к ЭДО НРД через Систему электронного документооборота (СЭД) НРД, то подключение к WEB-Кабинету ДКУ осуществляется в соответствии со следующей процедурой:

- 1.1. для регистрации пользователей в WEB-Кабинете ДКУ следует оформить и направить в НРД Заявку на обеспечение ЭДО (<u>https://www.nsd.ru/ru/documents/workflow/forms\_d/</u>).
- 1.2. в Заявке на обеспечение ЭДО необходимо в соответствующем пункте (WEB-кабинет депозитарноклиринговых услуг) дополнительно указать логин/пароль, присвоенный Администратору Вашей организации ранее при создании учетной записи на паспорте биржи <u>https://passport.moex.com/</u> (например, при подключении к WEB-Кабинету корпоративных действий или иному WEB-Кабинету НРД).

- 1.3. на основании указанной Заявки сотрудником (администратором) НРД в АРМ Администратора будет создана учетная запись Администратора клиента, который впоследствии зарегистрирует бизнеспользователей своей организации в WEB-кабинете ДКУ (подробное описание процедуры содержится в Руководстве Пользователя Администратора участника).
- 1.4. для работы в WEB-Кабинете ДКУ могут использоваться те же сертификаты ключей проверки электронной подписи, используемые при работе в ПО ЛУЧ или ином WEB-Кабинете НРД.

2. Если **Ваша организация еще не является Участником ЭДО НРД**, необходимо ознакомиться с процедурой подключения согласно информации, расположенной здесь https://www.nsd.ru/ru/workflow/system/member/.

- 2.1. для создания имени пользователя (логина) и временного пароля для первичного входа в WEBкабинет ДКУ необходимо предварительно пройти регистрацию в системе «Паспорт» на сайте ПАО «Московская биржа» (<u>https://passport.moex.com/</u>) и активировать учетную запись через указанную при регистрации электронную почту (если при входе на сайт возникнет вопрос о доверии сертификату сервера системы, необходимо подтвердить доверие).
- 2.2. далее необходимо оформить направить в НРД Заявку обеспечение И на ЭДО (https://www.nsd.ru/ru/documents/workflow/forms d/). В Заявке на обеспечение ЭДО необходимо в соответствующем пункте (WEB-кабинет депозитарно-клиринговых услуг) дополнительно указать логин/пароль, присвоенный при создании учетной записи на паспорте биржи https://passport.moex.com/.
- 2.3. после создания сотрудником (администратором) НРД учетной записи Администратора клиента, данному пользователю на адрес электронной почты указанный при регистрации в системе «Паспорт» на сайте ПАО «Московская биржа», будет отправлено сообщение вида:

# «Уважаемый(ая) <Логин>! Для входа в WEB-кабинет ДКУ с помощью логина <Логин> требуется смена пароля при первом входе в систему»

- 2.4. при первом входе в WEB-Кабинет ДКУ (<u>https://cabinet.nsd.ru/dcs</u>) под временным логином/паролем выполняется аутентификация пользователя. Если аутентификация прошла успешно, пользователь (Администратор клиента) должен создать постоянный пароль взамен созданного при регистрации в системе «Паспорт» на сайте ПАО «Московская биржа». При смене пароля на мобильный номер пользователя (указанный в Заявке на обеспечение ЭДО) отправляется СМС-код для подтверждения действия. Полученный код необходимо ввести в поле «Код подтверждения». После смены пароля на адрес электронной почты (e-mail) пользователя направляется письмо с темой «Смена пароля на рassport.moex.com и в WEB-кабинете ДКУ» и текстом «Уважаемый(ая) <Логин>! Пароль для входа в WEB-кабинет ДКУ был изменен».
- 2.5. далее Администратор клиента может начать регистрировать пользователей своей организации в WEB-кабинете ДКУ (подробное описание процедуры содержится в Руководстве Пользователя Администратора участника).

## III. Начало работы в WEB-Кабинете ДКУ

1. Перед началом работы необходимо запустить «НРДирект Криптосервис» - USB-токен с ключом ЭП должен быть предварительно вставлен в USB-порт компьютера. Откроется окно с формой доступа в WEB-кабинет ДКУ.

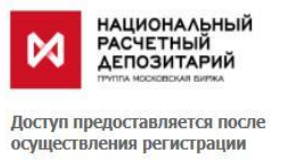

| ЮГИН:                  |  |
|------------------------|--|
| Тароль:                |  |
| Забыли логин / пароль? |  |

#### Примечания:

• Если при запуске сайта возникнет вопрос о доверии сертификату сервера паспорта, необходимо подтвердить доверие.

2. В открывшемся окне необходимо ввести логин, пароль. Вход в WEB-кабинет ДКУ должен осуществляться с логином и паролем учетной записи, которые были созданы пользователем в системе «Паспорт» на сайте ПАО «Московская Биржа».

**<u>ВАЖНО!</u>** Требование ввода проверочного кода возникает только при трехкратном неправильном вводе логина/пароля.

3. После ввода логина, пароля необходимо нажать на кнопку «Вход» (Login) Вход

После нажатия на кнопку «Вход» (Login) выполняется аутентификация пользователя.

Если аутентификация пользователя прошла успешно, при первом входе в WEB-кабинет ДКУ пользователь должен создать постоянный пароль взамен созданного при регистрации в системе «Паспорт» на сайте ПАО «Московская биржа» (Рисунок 2).

| ⋈ | НАЦИОНАЛЬНЫЙ<br>РАСЧЕТНЫЙ<br>ДЕПОЗИТАРИЙ |
|---|------------------------------------------|
|   |                                          |

| Проверочный код                                                                                                    | новить                                                                                                    |
|----------------------------------------------------------------------------------------------------|----------------------------------------------------------------------------------------------------|
| Проверочный код                                                                                                    | новить                                                                                                    |
| mayrm C                                                                                                    | новить                                                                                                    |
|                                                                                                    |                                                                                                    |
| Warran Warran                                                                                                    |                                                                                                    |
| текущий пароль                                                                                                    |                                                                                                    |
|                                                                                                    |                                                                                                    |
| Новый пароль                                                                                                    |                                                                                                    |
|                                                                                                    |                                                                                                    |
| Подтвердите новый пароль                                                                                                    |                                                                                                    |
| Требования к паролю<br>Пароль должен:<br>состоять не менее чем из 8 си<br>содержать символы, относящ<br>2); латинские строчные буквы<br>= { } [ ] \   :; " ' <> , . ? /);<br>не должны содержать имя уче<br>пользователя (логина) длиної<br>новое значение пароля должо<br>Коа пят ворал в зебъсбилост                                                                                                    | мволов, не более чем из 30;<br>неся к трем из спедующих четырех групп: латинские заглавные буквы (А -<br>(а - z); цифры (0 - 9), специальные символы (` ~ ! @ # \$ % ^ & * ( ) +<br>тной записи (логин, адрес почты) пользователя или фрагменты имени<br>і больше 2 символов;<br>о отличаться от предыдущего не менее чем в 6 позициях |
| Код для входа в веб-кабинет і<br>02.10.2017 17:03:54                                                                                                    | аправлен в СМС на номер телефона 7926*****06, время отправки                                                                                                    |
| Von nontrenwaeuwe                                                                                                    |                                                                                                    |
| with unit include the second second s |                                                                                                    |

Рисунок 2. Форма ввода СМС-кода и смены пароля

При смене пароля на мобильный номер пользователя (указанный в Заявке на обеспечение ЭДО) отправляется СМС-код для подтверждения действия. Полученный код необходимо ввести в поле «Код подтверждения». После смены пароля на адрес электронной почты (e-mail) пользователя, указанный при регистрации в системе «Паспорт» на сайте ПАО «Московская биржа», направляется письмо с темой «Смена

пароля на passport.moex.com и в WEB-кабинете ДКУ НРД» и текстом «Уважаемый(ая) <Логин>! Пароль для входа в WEB-кабинет ДКУ был изменен».

#### Примечание: в Инструкции приведены примерные тексты сообщений.

4. После успешной аутентификации, пользователю выводится форма с отображением организациивладельца WEB-кабинета ДКУ (Рисунок 3), вход осуществляется автоматически.

| КОТИНИКА<br>Национальный<br>расчетный<br>депозитарий<br>логин:<br>логин: | adm                                               |                         |
|--------------------------------------------------------------------------|---------------------------------------------------|-------------------------|
| Информация                                                               | Выбор организации                                 |                         |
| terrere Rest Restores Terrere                                            | НРД код Организация                               |                         |
| Действия                                                                 | МСО 00000 "Банк" (Публичное акционерное общество) | Администратор Участника |
| Вход                                                                     |                                                   |                         |
|                                                                          |                                                   |                         |
| Сообщения –                                                              |                                                   |                         |
|                                                                          |                                                   |                         |

Рисунок 3. Форма «Выбор организации-владельца» WEB-кабинетаДКУ

**<u>ВАЖНО!</u>** Срок действия пароля учетной записи, созданной пользователем в системе «Паспорт» на сайте ПАО Московская Биржа для входа в НРДирект (WEB-Кабинет КД, WEB-кабинет СУО, WEB-кабинет ЦСУ ИП ПИФ, WEB-кабинет ДКУ) составляет 180 дней.

Для смены пароля необходимо пройти по ссылке: https://passport.moex.com

Описание бизнес-логики и функций WEB-Кабинета ДКУ содержится в Руководстве пользователя WEB-кабинета ДКУ, расположенном по ссылке <u>https://www.nsd.ru/ru/workflow/system/programs/</u>.

Общая информация о процедуре подключения к ЭДО НРД также расположена по ссылке <u>https://www.nsd.ru/ru/workflow/system/member/</u>.